## CANCELLATION POLICY

We understand that there are times when you must miss/cancel an appointment due to emergencies or other obligations. However, when you do not provide proper notice, you may be preventing another person from obtaining prompt care. Your health is important to us and we try to go above and beyond for you by scheduling lengthy appointment times that allow you to truly ask questions and understand your health in greater detail. Please allow us to continue to put your health first by respecting the appointment time you reserve and the following cancellation guidelines:

- Please provide **at least 48 hours** notice if needing to cancel or reschedule your appointment
- Please contact us as soon as possible for weather-related concerns or emergency situations.

Late cancellations or no-shows may be subject to a fee. Fees are based on the amount of time allotted for your appointment:

- 30 min appointment: \$25
- 1 hour or more: \$50

To collect on fees, an invoice will be sent to you. All invoices must be paid in full prior to receiving further services from our office.

To waive a late-cancellation fee, we kindly ask that you reschedule a future appointment with us online within 72 hours of your cancelled appointment. [*Please note:* this does NOT mean the appointment must occur within 72 hours, just the booking.] Failure to attend this scheduled appointment will result in a cancellation fee.

Effective: August 1, 2019

Contact Info: (515) 207-4803 info@mendintegrative.com See attached for instructions on how to modify your booking

Thom

Mend Integrative

## Need to change your booking?

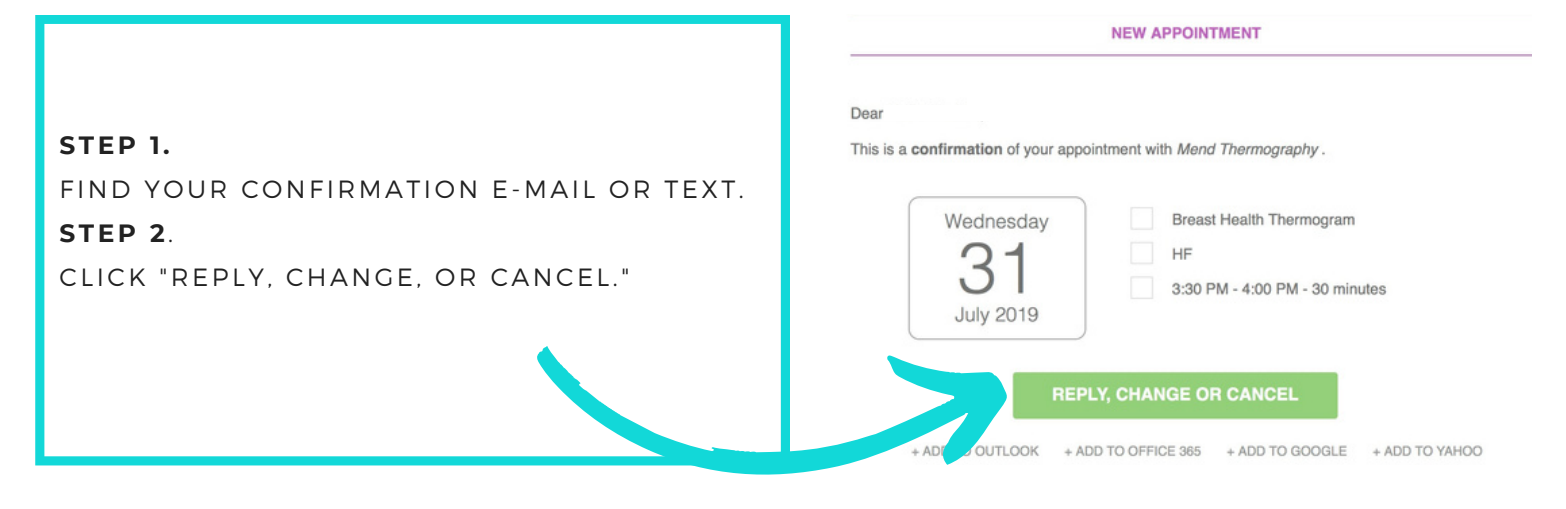

## IN THE MESSAGE CENTER:

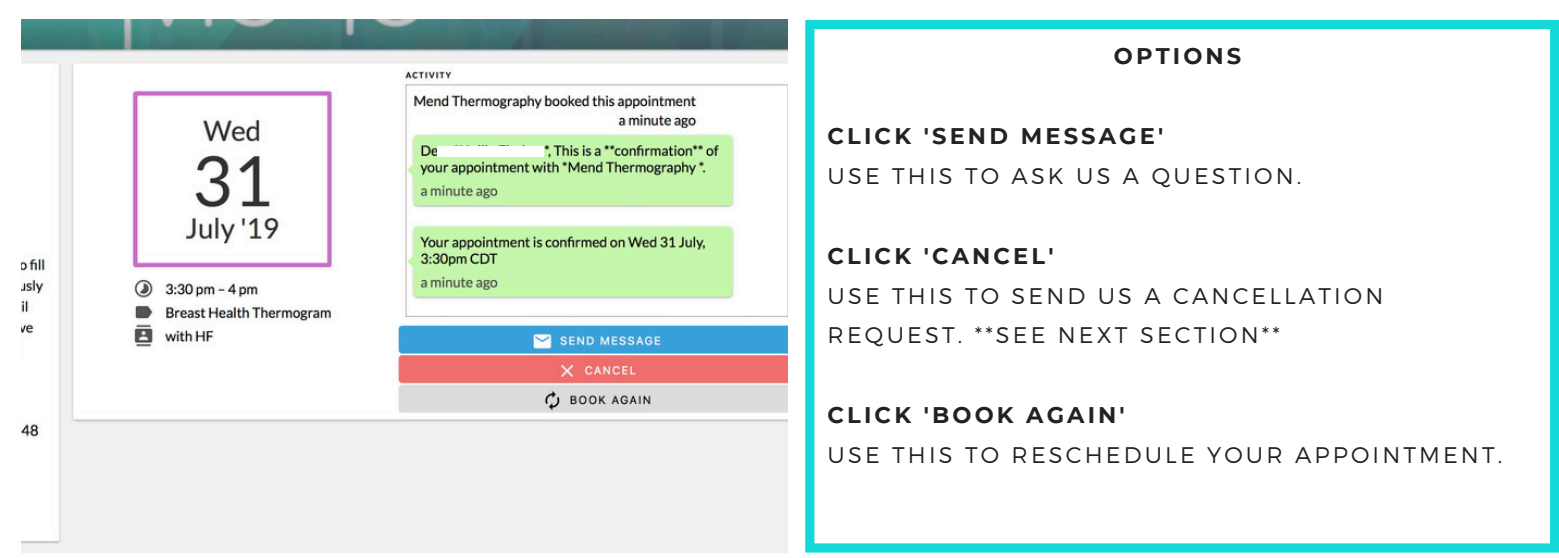

## IF CANCELLING YOUR APPOINTMENT:

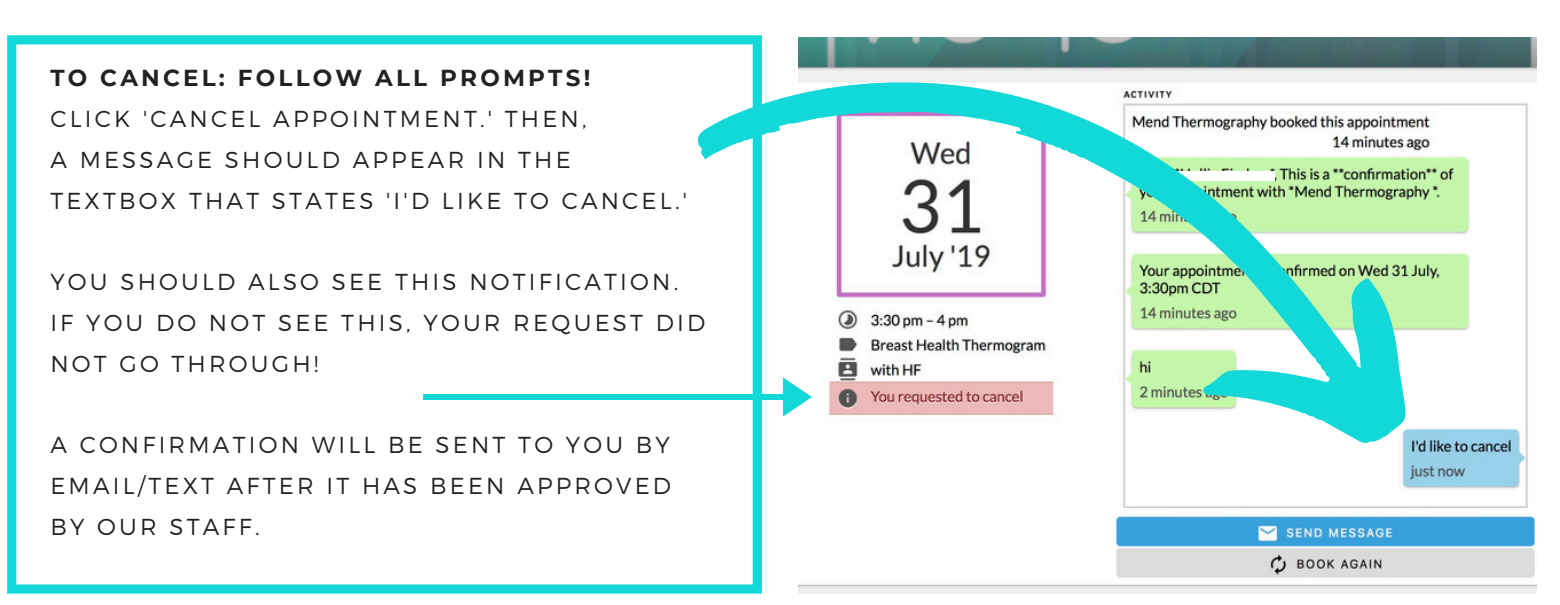